- 1. તમારા મોબાઈલ માં અથવા લેપટોપ અથવા ડેસ્કટોપ માં નીચે આપેલી વેબસાઇટ ઓપન કરો
- 2. https://www.digilocker.gov.in/

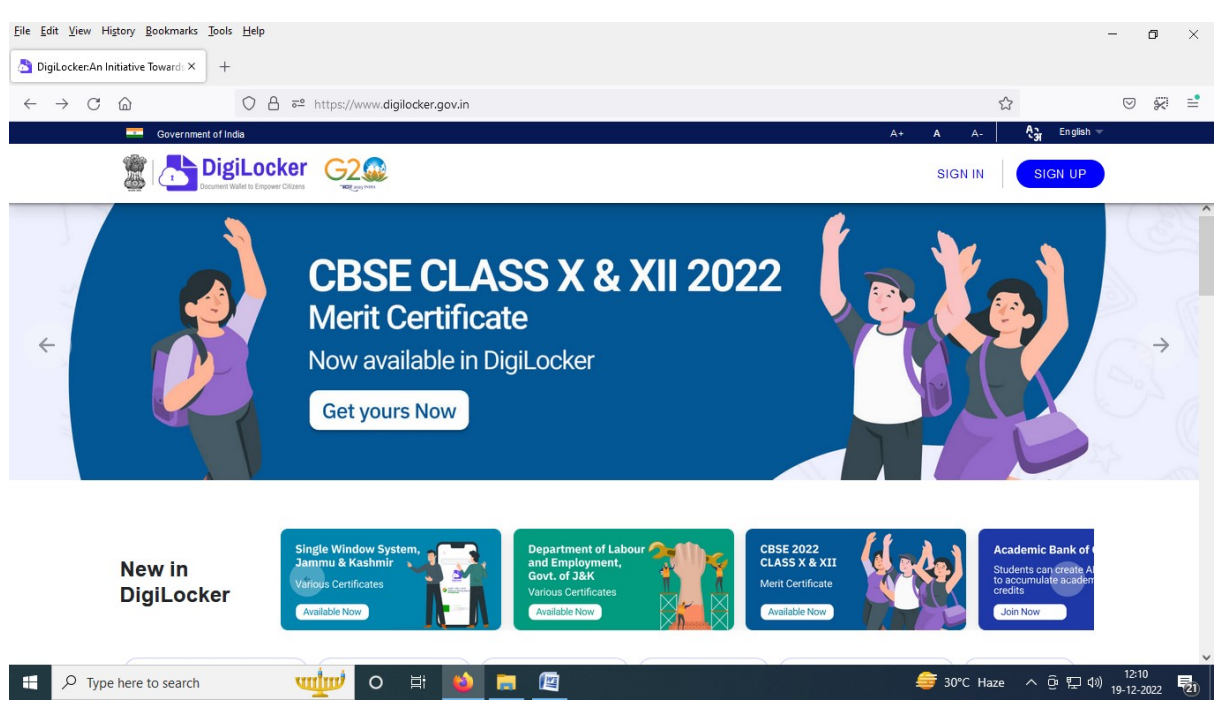

- 3. ડીજીલોકર માં નવું એકાઉન્ટ બનાવવાં માટે SIGN UP પર ક્લિક કરવું
- 4. હવે આવેલા ફોર્મ માં માંગેલ મુજબ વિગતો ભરવી જેવી કે
  - a. તમારું નામ આધાર કાર્ડ મુજબ લખવું, તેવી જ રીતે
  - b. જન્મતારીખ,
  - c. %a ( MALE / FEMALE ),
  - d. તમારો **યુનિ. માં આપેલ મોબાઈલ નંબર**,
  - e. 6 આંકડા નો પિન નંબર ( Example : 123456 ) તેમજ
  - f. આધારકાર્ડ નો 12 ડિજિટ નો નંબર લખી ફોર્મ ભરી ને સબમીટ કરવું.

| Creating account is fast and easy!                                                                  |  |
|----------------------------------------------------------------------------------------------------|--|
| Full Name* (as per Aadhaar)                                                                         |  |
| Date of Birth* (as per Aadhaar)                                                                     |  |
| Date V Month V Year V                                                                               |  |
| O Male O Female O Other                                                                             |  |
| Mobile Number*                                                                                      |  |
| Set 6 digit security PIN*                                                                           |  |
| Email ID                                                                                            |  |
| Aadhaar Number 🚔                                                                                    |  |
| DigiLocker uses Aadhaar to verify identity of the user and also<br>enable authentic document access |  |
| Submit                                                                                              |  |
| By signing up, you agree to DigiLocker's Terms and Privacy<br>Policy                                |  |

- 5. SUBMIT કાર્ય બાદ OTP આવશે.
- 6. OTP confirm થયા બાદ USERNAME આપવાનું રહેશે તેમાં નીચે જણાવેલ નિયમ મુજબ USERNAME આપવાનું રહેશે, **જેની યોગ્ય જગ્યા એ નોંધ રાખવી**.
  - a. (Username must contain min 4 and max 50 characters, consisting only of alphabets, numbers and special characters (hyphen) \_ (underscore) .(dot) @(at sign).
  - b. SAMPLE USERNAME : તમાટું નામ @ તમાટું જન્મવર્ષ ( Ajay@2000 )

| <u>Eile Edit View History Bookmarks Tools H</u> elp                              |                                                                                       |                | - o ×                         |
|----------------------------------------------------------------------------------|---------------------------------------------------------------------------------------|----------------|-------------------------------|
| 🝐 My Drive - Google Drive 🛛 🗴 DigiLocker                                         | × +                                                                                   |                |                               |
| $\leftarrow$ $\rightarrow$ C $\textcircled{a}$ $\bigcirc$ A $\overrightarrow{a}$ | https://accounts.digilocker.gov.in/signup/smart_v2/d78d8cb24d77a04028d1606671840d88en | ☆              | ▽ 🐖 🖹                         |
|                                                                                  | BigliLocker G2                                                                        |                |                               |
|                                                                                  | Set Username                                                                          |                |                               |
|                                                                                  | You can set your username once.                                                       |                |                               |
|                                                                                  | Simiyon@2004                                                                          |                |                               |
|                                                                                  |                                                                                       |                |                               |
|                                                                                  | Submit                                                                                |                |                               |
|                                                                                  |                                                                                       |                |                               |
|                                                                                  |                                                                                       |                |                               |
|                                                                                  |                                                                                       |                |                               |
|                                                                                  |                                                                                       |                |                               |
|                                                                                  |                                                                                       |                |                               |
|                                                                                  |                                                                                       |                |                               |
|                                                                                  |                                                                                       |                |                               |
|                                                                                  |                                                                                       |                | 10.12                         |
| P Type here to search                                                            | iiiŝ o Ħ ڬ 🗖 <u>G</u> 🖉 🌫                                                             | 🥚 27°C Sunny 🔨 | 면 도 40) 10:42<br>20-12-2022 🔞 |

7. Digilocker ની વેબસાઇટ માંથી LOGOUT કરવું.

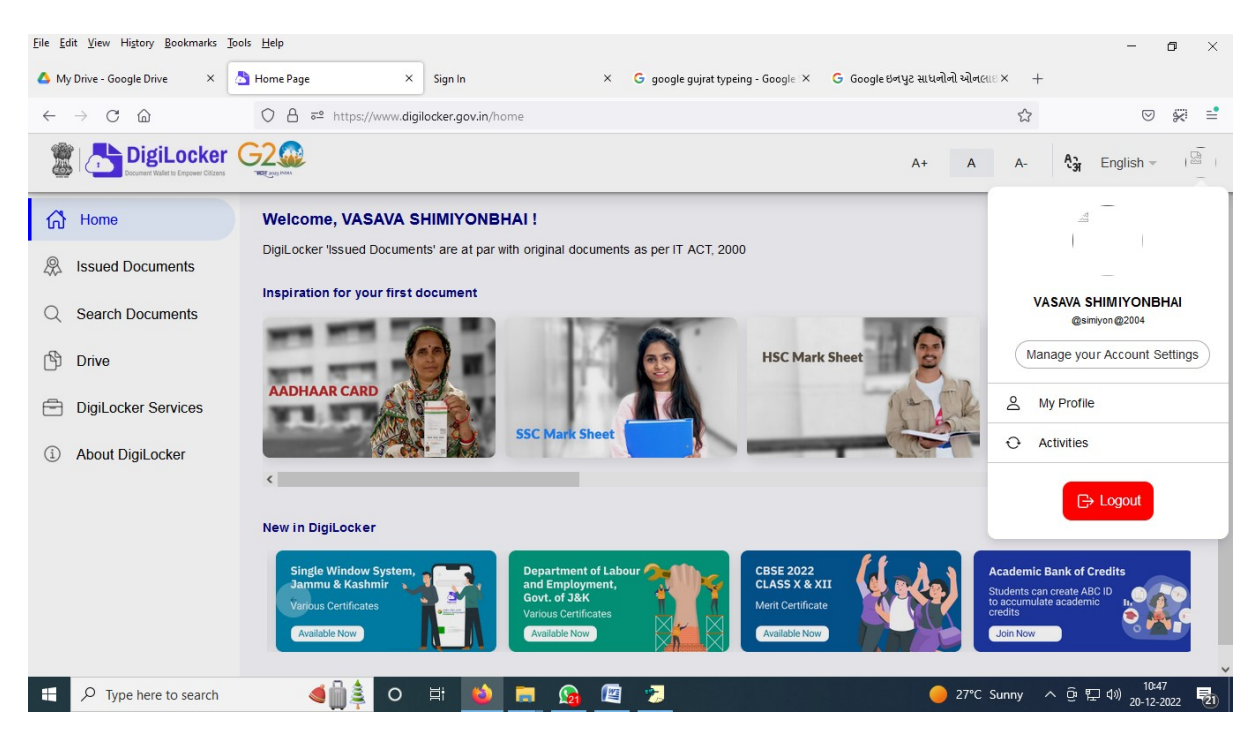

8. ACADEMIC BANK OF CREDIT WEBSITE (<u>https://www.abc.gov.in/</u>) આ વેબસાઇટ તમારા browser માં લખવી

| <u>File Edit View Higtory Bookmarks Tools H</u> elp              |                                                                   |                                  | - 0                       | ×   |
|------------------------------------------------------------------|-------------------------------------------------------------------|----------------------------------|---------------------------|-----|
| 🝐 My Drive - Google Drive 🛛 🗙 DigiLocker:An Initiative Towards 🗙 | Sign In × G google gujrat typeing - Google ×                      | G Google ઇનપુટ સાધનોનો ઓનલા∷× +  |                           |     |
| ← → C @ O A https://digilocker.me                                | ripehchaan.gov.in/signin/oauth_partner/%252Foauth2%252F1%252Fcons | ent%253Fresponse_type%253Dcode 🏠 |                           | i = |
|                                                                  |                                                                   |                                  |                           | ^   |
|                                                                  | Sign In to your account via DigiLocker Username Mobile Others     |                                  |                           |     |
|                                                                  | Username*                                                         |                                  |                           |     |
|                                                                  | Forgot security PIN?                                              |                                  |                           |     |
|                                                                  | Sign In                                                           |                                  |                           |     |
|                                                                  | New user? Sign up for Meri Pehchaan OR-                           |                                  |                           |     |
|                                                                  | Continue with                                                     |                                  |                           |     |
| Type here to search                                              | हां 👏 🔚 💁 🖉 🏓                                                     | <i>⊜</i> 30°C Haze ∧             | ତ 🖵 🕬 11:13<br>20-12-2022 | 21  |

- 9. USERNAME અને PIN NUMBER લખવું.
- 10. I consent to MeriPechhan પર ટીક કરવું અને SIGN IN કરવું
- 11. <u>https://www.abc.gov.in/</u> ની વેબસાઈટ પર Digilocker Profile Verfication માટે આધાર કાર્ડ નંબર ટાઈપ કરી Verify કરવું

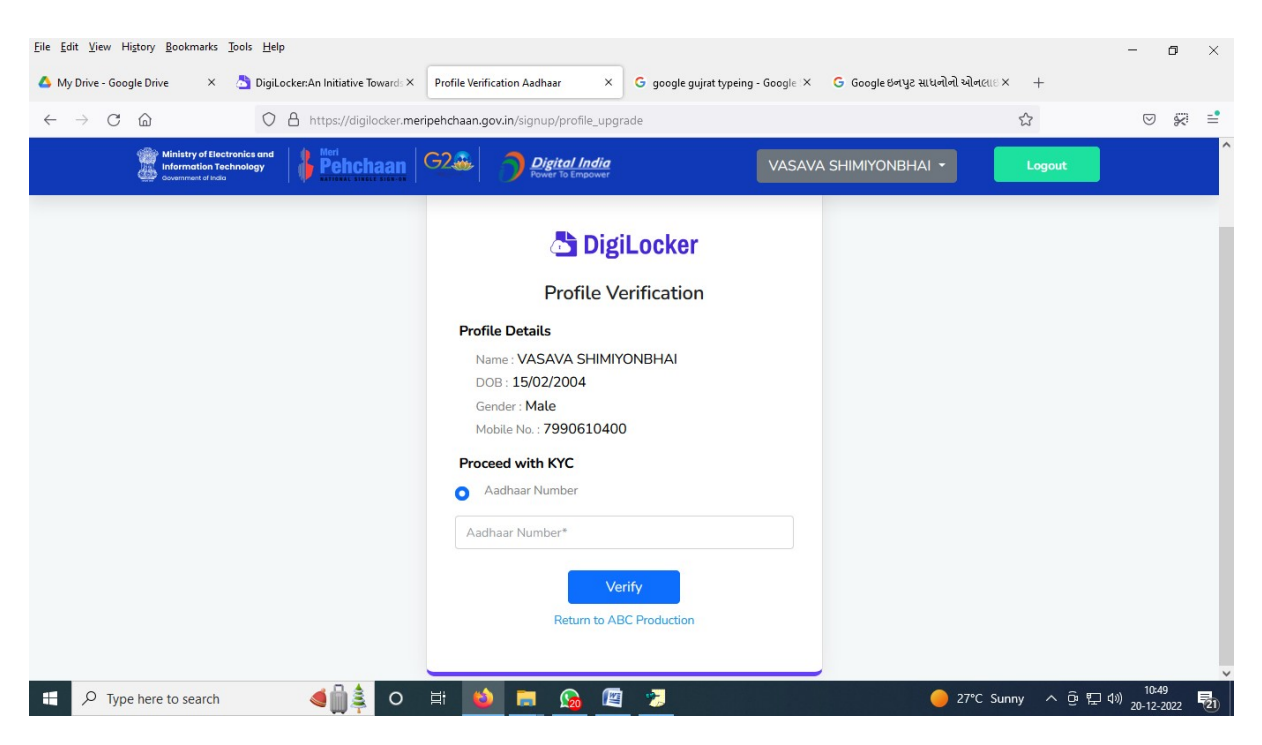

12. Verify પર ક્લિક કાર્ય બાદ OTP આવશે.

| <u>File Edit View History Bookmarks Iools H</u> elp                                       |                                                                                |                                    | - o ×                     |
|-------------------------------------------------------------------------------------------|--------------------------------------------------------------------------------|------------------------------------|---------------------------|
| 🝐 My Drive - Google Drive 🛛 X 👌 DigiLocker: An Initiative Towards X                       | DL SSO × G google gujrat typeing - Google ×                                    | 🔓 Google ઇનપુટ સાધનોનો ઓનલાં × 🛛 + |                           |
| $\leftarrow$ $\rightarrow$ C $\textcircled{a}$ O $\textcircled{b}$ https://digilocker.mer | ipehchaan.gov.in/signup/profileverification                                    | ☆                                  |                           |
|                                                                                           | Berthenhaan Care                                                               |                                    | ,                         |
|                                                                                           | Verify OTP                                                                     |                                    |                           |
|                                                                                           | AADHAAR has sent a OTP to your mobile ending in ******0400(valid for 10 mins). |                                    |                           |
|                                                                                           | Enter OTP*                                                                     |                                    |                           |
|                                                                                           | Wait for OTP 01:54                                                             |                                    |                           |
|                                                                                           | Submit                                                                         |                                    |                           |
|                                                                                           |                                                                                |                                    |                           |
|                                                                                           |                                                                                |                                    |                           |
|                                                                                           |                                                                                |                                    |                           |
|                                                                                           |                                                                                |                                    |                           |
| 💶 O. Turne here to search                                                                 | H 🔥 🗖 🕐 🕅 🍷                                                                    |                                    | ര്ജവം) <sup>10-50</sup> 🗖 |

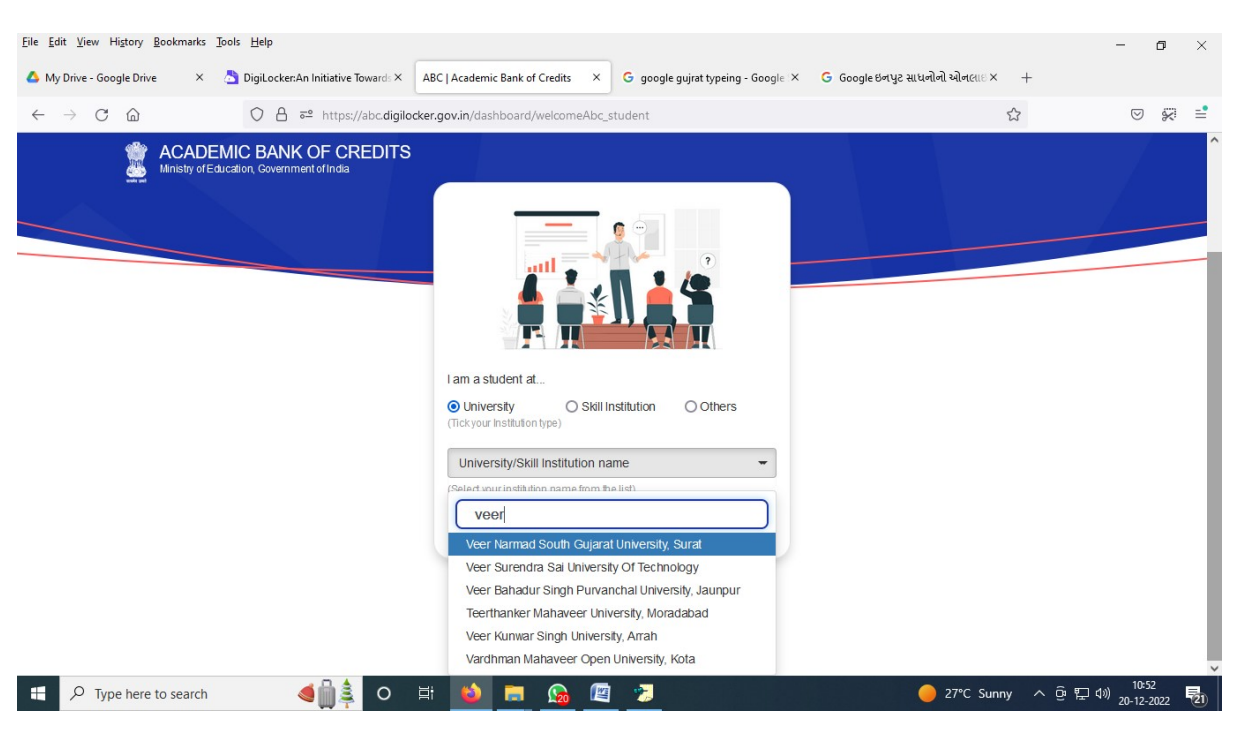

13. વિધાર્થી એ પોતાની યુનિવર્સીટી આપેલ સ્ક્રીન મુજબ સિલેક્ટ કરવી.

14. આ વેબસાઈટ વિધાર્થી ને એક ૧૨ આંકડા નો નંબર આપશે જેની નોંધ કરી લેવી અથવા મોબાઇલ માં ફોટો પાડી લેવો.

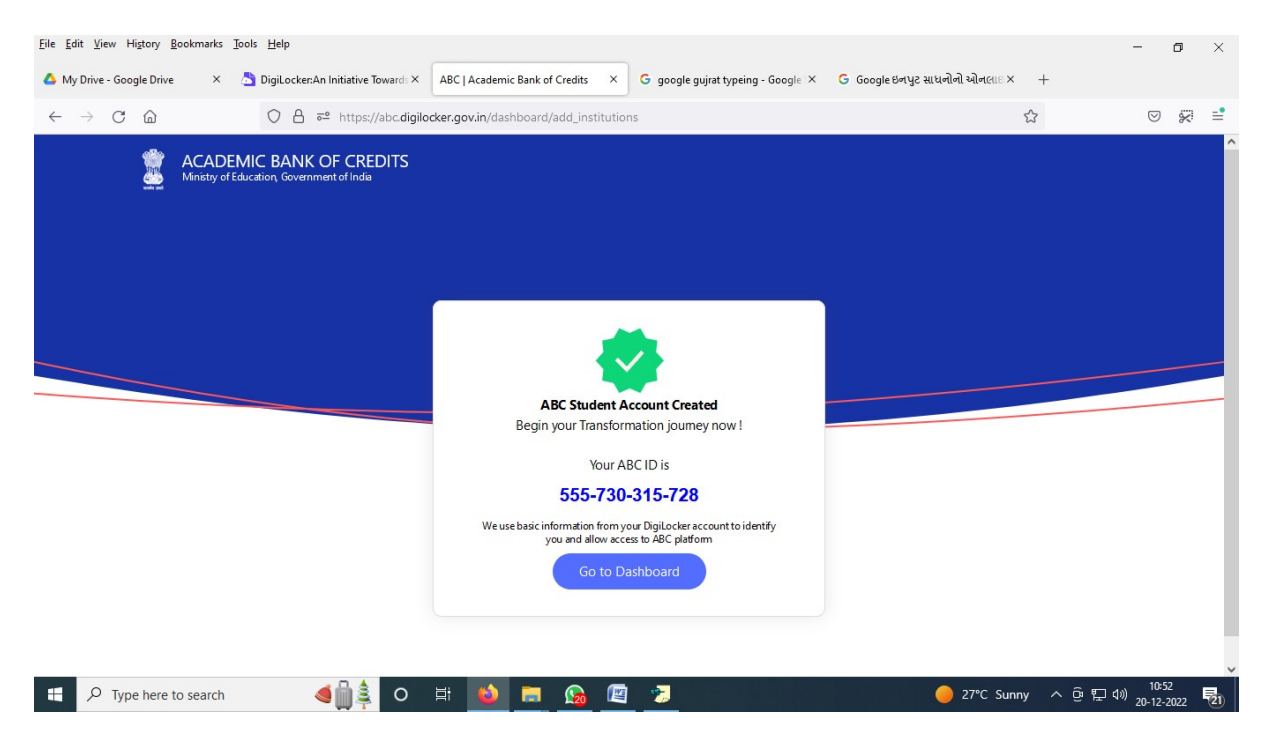

## 15. <u>https://www.abc.gov.in/</u> ની વેબસાઈટ પર થી LOGOUT થવું.

| Eile Edit View Higtory Bookmarks Tools Help                                                                   |                                                                                                    |                                                                                                    | - 0                             | ×   |
|----------------------------------------------------------------------------------------------------|----------------------------------------------------------------------------------------------------|----------------------------------------------------------------------------------------------------|---------------------------------|-----|
| 🛆 My Drive - Google Drive 🛛 🗙 👌 DigiLocker:An Initiative Towards 🤇                                            | ABC   Academic Bank of Credits × G google gujrat typeing - Google ×                                                  | G Google ઇનપુટ સાધનોનો ઓનલા∈× +                                                                                                    |                                 |     |
| $\leftarrow$ $\rightarrow$ C $\textcircled{a}$ $\bigcirc$ $\textcircled{b}$ $\textcircled{a}$ https://abc.dig | ilocker.gov.in/nabc/studentdashboard                                                                                 | 公                                                                                                    | S .                             | 8 ≡ |
| Ministry of Education, Government of India                                                                    |                                                                                                    | 🕞 Logout                                                                                                    | ]                               |     |
| Hello<br>Vasava Shi<br>O Tot                                                                                  | miyonbhai! <sub>e</sub> ª<br>al Academic Credit Points                                                               | ACADEMIC BANK OF CREDITS<br>AC ID<br>555-730-315-728<br>Vasava Shimiyonbhai<br>We use baic information from your BgLoder account to identify<br>you and alion access to AEC platform |                                 |     |
|                                                                                                    | No credit points added yet.<br>Please provide your ABC ID to Academic Institutes to reflect your Credit Points here. |                                                                                                    |                                 |     |
| ・ P Type here to search                                                                                       | H ঠ 🗮 🚱 🖉 🍃                                                                                                    | 🥚 27°C Sunny 🛆 ତ 🕎 🕫                                                                                                    | ) 10:52<br>) 20-12-2 <u>022</u> | 21  |

16. હવે <u>www.vnsgu.net</u> વેબસાઈટ પર તમારા SPID નંબર અને PASSWORD થી login કરવું

| <u>File Edit View History B</u> ookmarks <u>T</u> oo | ols <u>H</u> elp                  |                                          |                                           |                               | -                           | ٥              | ×  |
|------------------------------------------------------|-----------------------------------|------------------------------------------|-------------------------------------------|-------------------------------|-----------------------------|----------------|----|
| 🝐 My Drive - Google Drive 🛛 🗙 💍                      | DigiLocker:An Initiative Toward × | ABC   Academic Bank of Credits $~~	imes$ | G google gujrat typeing - Google $\times$ | Ġ Google ઇનપુટ સાધનોનો ઓનલા 🗙 | VNSGU                       | ×              | +  |
| $\leftarrow$ $\rightarrow$ C $\textcircled{a}$       | O A https://www.vnsgu.r           | et                                       |                                           |                               | \$                          | ) <del>x</del> | =  |
|                                                      |                                   | ER NARMAD SOUTH G                        | Cogin Here                                |                               |                             |                | 1  |
|                                                      |                                   |                                          | -                                         |                               |                             |                | ~  |
| Type here to search                                  |                                   | 🗏 😆 🚍 😡 🖉                                | 2                                         | ● 27°C Su                     | inny へ ⑫ 転 40) 20-1<br>20-1 | ⊧53<br>2-2022  | 21 |

| <u>File Edit View History Bookm</u>            | narks <u>T</u> ools <u>F</u> | Help                          |                                        |                    |                           |                 |                 |                 | -                      | ٥   | ×  |
|------------------------------------------------|------------------------------|-------------------------------|----------------------------------------|--------------------|---------------------------|-----------------|-----------------|-----------------|------------------------|-----|----|
| 🝐 My Drive - Google Drive                      | × 👌 Dig                      | giLocker:An Initiative Toward | × ABC   Academic Bank of Credi         | its × G google     | gujrat typeing - Google 🗙 | Ġ Google ઇनपुर  | સાધનોનો ઓનભા×   | VNSGU           |                        | ×   | +  |
| $\leftarrow$ $\rightarrow$ C $\textcircled{a}$ | (                            | 🔿 🔒 https://departm           | ent. <b>vnsgu.net</b> /DepartmentDashl | boards/StudentDash | board.aspx                |                 |                 | E 🔝             | ${igsidential}$        | 8   | =  |
| Certificate                                    | <                            |                               |                                        |                    |                           |                 |                 |                 |                        |     | ^  |
| Migration Application                          | 2                            | College: MA                   | HAMANDALESHWAR SHI 🗸                   | Program :          | BACHELOR OF COM           | MMERCE V        | Semester :      | (FIRST SEMESTER | 2)                     | ~   |    |
| Copy Case Payment                              |                              |                               |                                        |                    |                           |                 |                 |                 |                        |     | 1  |
| Exam Form Payment                              | V                            | oter Card Details             |                                        |                    |                           |                 |                 |                 |                        | _   |    |
| 🖵 Online Exam Info                             |                              | • To add Voter                | Card details Click Here                |                    |                           |                 |                 |                 |                        |     |    |
|                                                | A                            | BC Details                    |                                        |                    |                           |                 |                 |                 |                        | -   | 1  |
|                                                |                              | To add ABC details Click Here |                                        |                    |                           |                 |                 |                 |                        |     |    |
|                                                | P                            | radhan Mantri Sur             | aksha Bima Yojana                      |                    |                           |                 |                 |                 |                        | -   | 1  |
|                                                |                              | • To fill PMSBY               | form Click Here                        |                    |                           |                 |                 |                 |                        |     |    |
|                                                | D                            | epartment Fees Ir             | fo                                     |                    |                           |                 |                 |                 |                        | -   | 1  |
|                                                |                              | To View Paid                  | Department Fees Details                | Click here .       |                           |                 |                 |                 |                        |     |    |
|                                                |                              | Fees Sta                      | rt Late Fees Start                     | Fees End           | Late Fees                 | Term Fees Amoun | (Excluding Late | View Fees       | 10-51                  |     | ~  |
| Type here to sea                               | arch                         |                               | ) 🗄 ڬ 🛅 🤇                              | 🗟 🖉 😕              |                           |                 | ● 27°C S        | Sunny ㅅ 햔 딮 ٩   | ッ) 10:55<br>ッ) 20-12-2 | 022 | 21 |

17. જેમાં ABC details ના ભૂરા કલર થી લખેલા Click here પર ક્લિક કરવું.

18. જેમાં ABC id માં ૧૨ આંકડા નો નંબર ( Example : 123-456-789-123 ) લખવો અને SUBMIT કરવું

| <u>File Edit View History Bookmarks</u>                                             | <u>T</u> ools <u>H</u> elp                                                                   |                                 |                         |                  |                            |                    | -               | ٥         | $\times$ |
|-------------------------------------------------------------------------------------|----------------------------------------------------------------------------------------------|---------------------------------|-------------------------|------------------|----------------------------|--------------------|-----------------|-----------|----------|
| 🝐 My Drive - Google Drive 🛛 🗙                                                       | DigiLocker:An Initiative Toward ×                                                            | ABC   Academic Bank of Credits  | × G google gujrat ty    | peing - Google × | G Google ઇનપુટ સાધનોનો ઓનલ | U × VNSGU          |                 | ×         | +        |
| $\leftarrow$ $\rightarrow$ C $\textcircled{a}$                                      | 🔿 🔒 https://department                                                                       | t.vnsgu.net/StudentProfile/Upda | teStudentContactDetails | aspx             |                            | E 🕁                | $\odot$         | $\approx$ | =        |
| 🔘 VNSGU                                                                             |                                                                                              |                                 |                         | Academic Year    | : 2022-2023 🔻 Welco        | me,VASAVA SIMIYONE | 3HAI JAYANTBHAI | •         | 8        |
| Department                                                                          | Update Student Profile                                                                       | e Details                       |                         |                  |                            |                    |                 |           |          |
| 🏶 Home                                                                              |                                                                                              |                                 |                         |                  |                            |                    |                 |           | 1        |
| 🖀 Dashboard                                                                         |                                                                                              |                                 |                         |                  |                            |                    |                 | Ŭ.,       |          |
| College / Department     Configuration                                              | Basic Details Academ                                                                         | nic Details PMSBY Details       | Voter Card Details      | ABC Details      |                            |                    |                 |           |          |
| Apply Reassessment     Degree Application     Certificate     Migration Application | ABC Details<br>Register yourself for<br>ABC (Academic Bank of<br>Credit ) Id :<br>ABC Id : * | https://www.abc.gov.in/         |                         |                  |                            |                    |                 |           |          |
| Copy Case Payment                                                                   |                                                                                              |                                 | Submit                  | Cancel           |                            |                    |                 |           |          |
| Exam Form Payment                                                                   |                                                                                              |                                 |                         |                  |                            |                    |                 |           |          |
| 🖵 Online Exam Info                                                                  |                                                                                              |                                 |                         |                  |                            |                    |                 |           | ,<br>,   |
| Type here to search                                                                 | <b>⊴</b> ∰≩ o                                                                                | 🛱 ڬ 🗖 😡                         | <u> (@</u>              |                  | 9 27                       | °C Sunny ^ ତ୍ରି    | ・ 臣 4》 20-12-2  | 5<br>1022 | 21       |

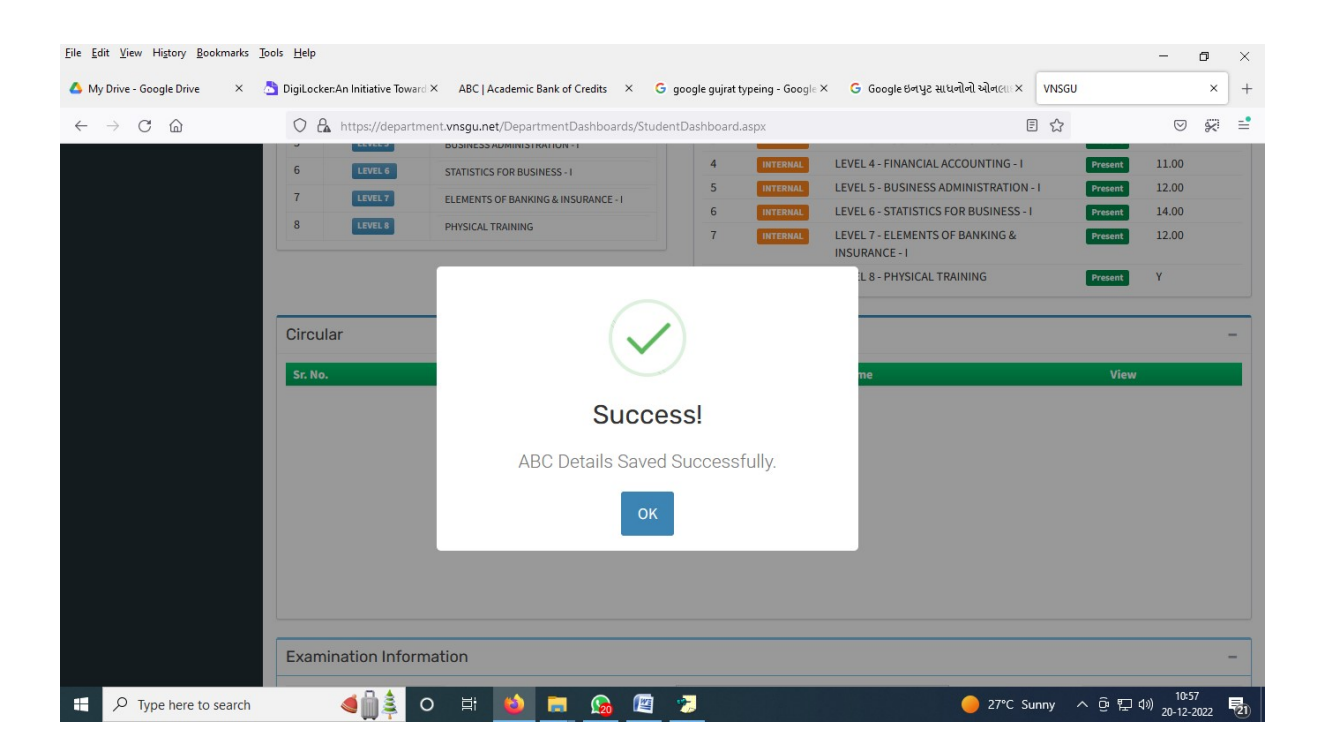